# SSRC Portal user guide – Administrator

2025

Office of the Children's Guardian

www.ocg.nsw.gov.au

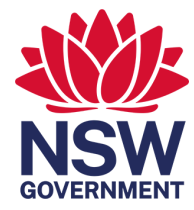

### Acknowledgement of Country

We acknowledge the Traditional Custodians of the land where we live, learn and young people play. We celebrate the longest living cultures in the world, Aboriginal and Torres Strait Islander peoples.

We pay respects to Elders past and present and commit to respecting the lands we walk on and the communities we walk with. We acknowledge their continuous connection to the Country, including the land, waterways and skies.

We reflect on the ongoing impacts of government policies and practices and recognise our responsibility to work together with and for Aboriginal and Torres Strait Islander children, families and communities.

#### **More information**

This document is intended to be used as the User guide, support document and process guide for the Agency nominated SSRC Platform administrator role.

SSRC Portal user guide – Administrator

Published by the NSW Office of the Children's Guardian

First published: March 2025

#### Copyright and disclaimer

© State of New South Wales through the NSW Office of the Children's Guardian. Information contained in this publication is based on knowledge and understanding at the time of writing and is subject to change.

## Contents

| 1 | User | Management                                                    | 1  |
|---|------|---------------------------------------------------------------|----|
|   | 1.1  | Add a new user                                                | 1  |
|   | 1.2  | Resending the activation email                                | 2  |
|   | 1.3  | Adding or updating mobile number for One Time Passwords (OTP) | 4  |
|   | 1.4  | Deactivating a user                                           | 5  |
|   | 1.5  | Reactivating a user                                           | 7  |
|   | 1.6  | Feedback                                                      | 8  |
| 2 | Trou | bleshooting                                                   | .9 |
|   | 2.1  | Access                                                        | 9  |
|   | 2.2  | Error / system issue                                          | 9  |
|   | 2.3  | Critical outage                                               | 9  |

# 1 User Management

### 1.1 Add a new user

Follow these steps to add a new user to the SSRC portal

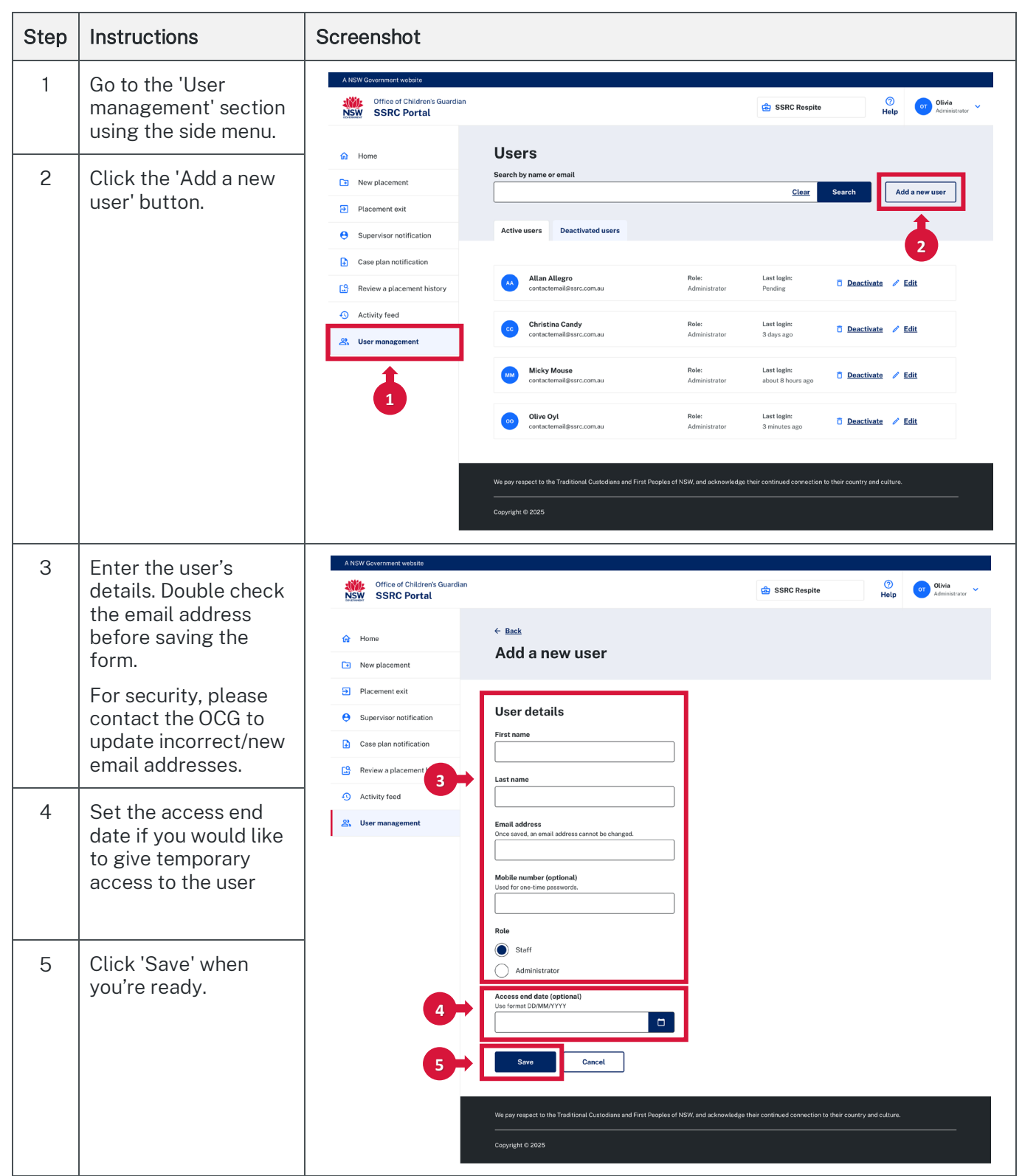

| Step | Instructions                                                                                                    | Screenshot                                                                                                    |
|------|----------------------------------------------------------------------------------------------------|----------------------------------------------------------------------------------------------------|
| 6    | Instructions<br>The portal will send<br>an activation email to<br>the user.<br>The added user will be<br>displayed in the list of<br>active users with a<br>pending status shown<br>until they log in. | Screeenshot                                                                                                    |
|      |                                                                                                    | Micky Mouse Role: Last login:<br>contactemail(serc.com.au Administrator about 8 hours ago C Deactivate / Edit                                   |
|      |                                                                                                    | Olive Oyl Role: Last login: Deactivate / Edit<br>contactemail@serc.com.au Administrator 3 minutes ago                                           |
|      |                                                                                                    | We pay respect to the Traditional Custodians and First Peoples of NSW, and advoovledge their continued connection to their country and culture. |

### 1.2 Resending the activation email

Use this feature to resend activation emails that might have been lost, expired or deleted.

| Step | Instructions                                                                                                    | Screenshot                                                                                                    |
|------|----------------------------------------------------------------------------------------------------|----------------------------------------------------------------------------------------------------|
| 1    | Go to the 'User<br>management' section<br>from the side menu.                                                                                                    | A NSW Government website<br>Will Office of Children's Guardian<br>NSW SSRC Portal  O  O  O  O  O  O  O  O  O  O  O  O  O                                                                                                    |
| 2    | Select a 'Pending' user<br>from the Active users<br>tab, then click 'Edit'<br>Activation emails can<br>only be sent to users<br>that have not<br>previously confirmed<br>their portal access. | <ul> <li>inse</li> <li>inse</li></ul> |

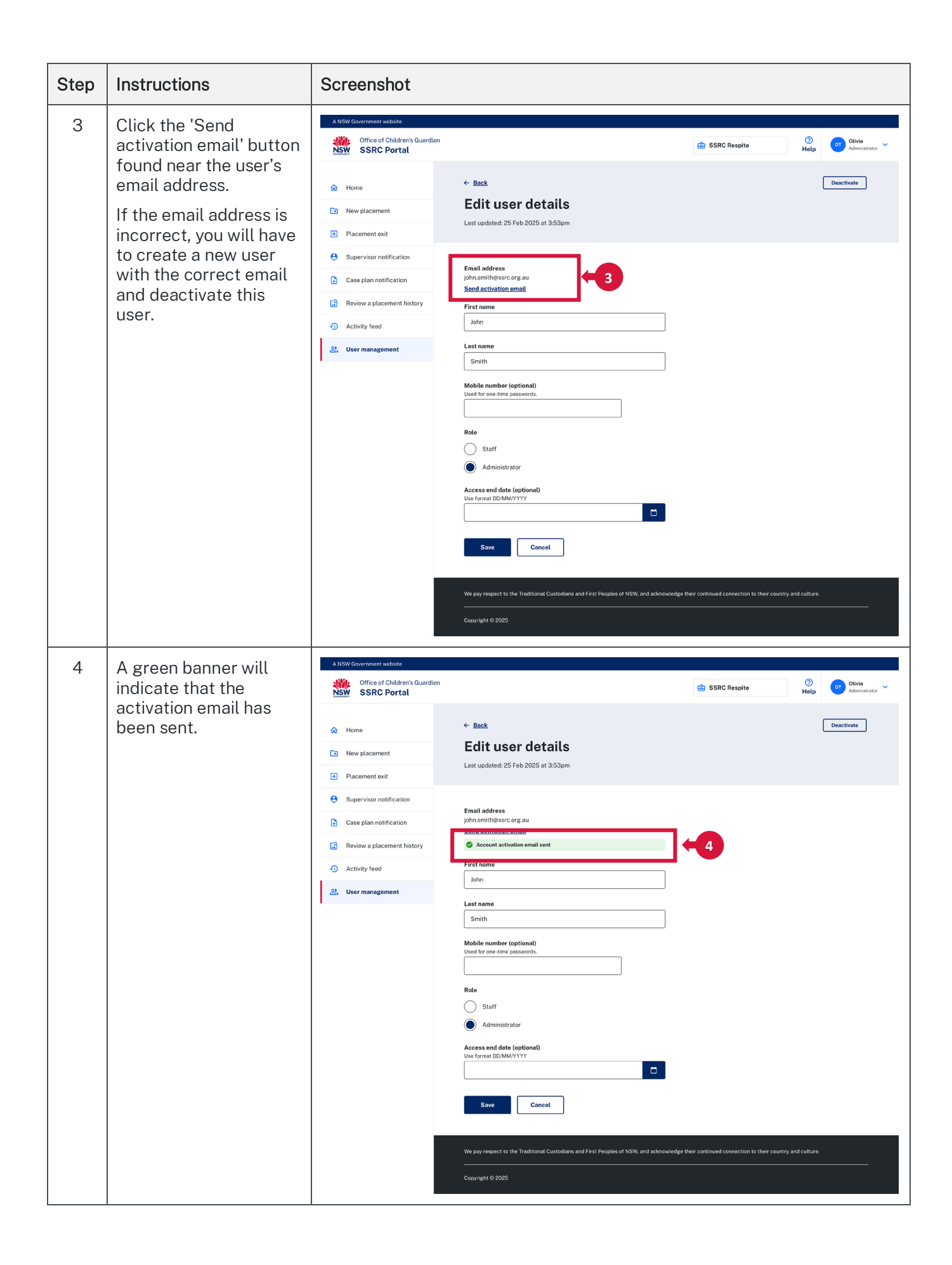

| Step | Instructions                                                                             | Screenshot                                                                                                    |  |  |
|------|------------------------------------------------------------------------------------------|----------------------------------------------------------------------------------------------------|--|--|
| 5    | Notify the user to<br>check their inbox and<br>spam folders for the<br>activation email. | SSRC Portal                                                                                                    |  |  |
|      |                                                                                          | Hello Olivia,<br>You've been granted access to the <b>SSRC Portal</b> . Set your password to get started.<br>Set password                                                                                                    |  |  |
|      |                                                                                          | About this email<br>This is a system-generated email. Please do not reply to this email as we cannot respond to enquiries sent to this address.<br>This email may have confidential and legally privileged information and is intended only to be read or used by the addressee(s). If you are<br>not the intended recipient, you must not use, disclose, copy or distribute this communication. If you received this message by mistake,<br>please delete it (and any attachments) and immediately notify <u>support@gtp.nsw.gov.au</u> . |  |  |
|      |                                                                                          |                                                                                                    |  |  |

# 1.3 Adding or updating mobile number for One Time Passwords (OTP)

Use this feature to add or update a user's mobile number.

| Step | Instructions                                                  | Screenshot                                                                                                    |
|------|---------------------------------------------------------------|----------------------------------------------------------------------------------------------------|
| 1    | Go to the 'User<br>management' section<br>from the side menu. | A NSW Government website<br>Office of Children's Guardian<br>SSRC Portal  Olivia<br>Help Olivia<br>Administrator                                                                                                    |
| 2    | Click the 'Edit' button<br>on your selected user.             | Image: Norme USERS   Image: Norme Norme |

| Step      | Instructions                                                                                                    | Screenshot                                                                                                    |
|-----------|----------------------------------------------------------------------------------------------------|----------------------------------------------------------------------------------------------------|
| Step<br>3 | Instructions<br>Enter the mobile<br>number and click the<br>'Save' button.<br>NOTE: For the security<br>of the portal, we<br>recommend all users<br>keep their mobile<br>numbers up to date. | Screeenshot                                                                                                    |
|           |                                                                                                    | Access and data (optional)         Lise formal DDIAL/YYYY         Save         Cancel         We pay respect to the Traditional Custodians and First Peoples of NSW, and acknowledge their continued connection to their country and culture.         Copyright © 2025 |

### 1.4 Deactivating a user

Use this feature to remove a user's access from the portal.

| Step | Instructions                                                                                                    | Screenshot                                                                                                    |
|------|----------------------------------------------------------------------------------------------------|----------------------------------------------------------------------------------------------------|
| 1    | 1 Navigate to the 'User<br>management' from<br>the side menu.<br>Search for the<br>specific user within<br>the 'Active users' list. | A NSW Government website<br>Conflice of Children's Guardian<br>NSW SSRC Portal                                                                                                    |
|      |                                                                                                    | Image: Home     Users       Image: New placement exit     Search by name or email       Image: Placement exit     Clear       Image: Supervisor notification     Add a new user                                                                                                    |
| 2    | Method 1: Click the<br>'Deactivate' button<br>from the Active user                                                                  | <ul> <li>Case plan notification</li> <li>Case plan notification</li> <li>Allan Allegro contactemail@surc.com.au</li> <li>Allan Allegro Administrator</li> <li>Case plan notification</li> <li>Case plan notification</li></ul> |
|      |                                                                                                    | Micky Mouse<br>contactemali@ser.com.au     Role:<br>Administrator     Last log/n:<br>about 8 hours ago     D Bactivate     Z Edit       00     Olive Oyl<br>contactemali@ser.com.au     Role:<br>Administrator     Last log/n:<br>3 minutes ago     D Bactivate     Z Edit                                                                                                    |
|      |                                                                                                    | We pay respect to the Traditional Custodians and First Peoples of NSW, and acknowledge their continued connection to their country and culture.                                                                                                    |

| Step | Instructions                                                                                                    | Screenshot                                                                                                    |
|------|----------------------------------------------------------------------------------------------------|----------------------------------------------------------------------------------------------------|
| 3    | <b>Method 2:</b> Click the<br>'Edit' button to access<br>the user's profile<br>details. Click the<br>'Deactivate' button or<br>set an 'Access End<br>Date' within the user's<br>profile and 'Save' the<br>changes. | Attendentiation   Image: Signer vision notification   Image: Review a placement with   Image: Supervision notification   Image: Review a placement history   Image: Review a placement history   Image:                                                                                                    |
| 4    | The system will<br>deactivate the user's<br>account and<br>automatically adds<br>the user to the<br>'Deactivated Users'<br>tab.                                                                                    | A Kold Conventional wakding<br>Trice of Childrein's Guardian<br>SRC Portal<br>Trice of Childrein's Guardian<br>SRC Portal<br>Trice of Childrein's Guardian<br>Trice of Childrein's Guardian<br>Trice of |
| 5    | The system will send<br>a deactivation email<br>to the user's<br>registered email<br>address.                                                                                                    |                                                                                                    |

### 1.5 Reactivating a user

Use this feature to reactivate an existing user's access

| Step | Instructions                                                                                                    | Screenshot                                                                                                    |
|------|----------------------------------------------------------------------------------------------------|----------------------------------------------------------------------------------------------------|
| 1    | Navigate to the 'User<br>management' from<br>the side menu.<br>Search for the<br>specific user within<br>the 'Deactivated<br>users' list. | A 150V Government website         Image: Signed point of Children's Guardian         Image: Signed point of Children's Guardian         Image: Signed point of Childre                                                                                                    |
| 2    | Click the 'Edit' button<br>to access the user's<br>profile details.                                                                       | <ul> <li>Review a placement history</li> <li>Activity feed</li> <li>User management</li> </ul> We pay respect to the Traditional Custodians and First Peoples of NSW, and acknowledge their continued connection to their country and culture. Copyright © 2025                                                                                                    |
| 3    | Click the 'Activate'<br>button.                                                                                                    | Attrivent exact series of a contraining and a contraining and a co |

| Step | Instructions                                                                                                    | Screenshot                                                                                                    |                                                                                                    |                                                                                                    |
|------|----------------------------------------------------------------------------------------------------|----------------------------------------------------------------------------------------------------|----------------------------------------------------------------------------------------------------|----------------------------------------------------------------------------------------------------|
| 4    | Instructions<br>The system will<br>activate the user's<br>account and<br>automatically move<br>the user to the Active<br>users' list and send an<br>activation email to the<br>user's registered<br>email address. | Screenshot<br>A KSW Government website<br>Office of Children's Guardian<br>SSRC Portal<br>Home<br>New placement<br>Placement exit<br>Supervisor notification<br>Review a placement history<br>Activity feed<br>User management | Users         Search by name or email         Active users         Deactivated users         Image: Administrator         Image: Administrator         Image: Christian Candy contactemal@serc.com.au         Image: Christian Candy contactemal@serc.com.au         Image: | SSRC Respite       Image: Clicar       Starting of Clicar         Clear       Search       Add a new user         Clear       Search       Add a new user         Last login:       Deactivate       Edit         Last login:       Deactivate       Edit         Last login:       Deactivate       Edit         Last login:       Deactivate       Edit         Last login:       Deactivate       Edit         Last login:       Deactivate       Edit         Last login:       Deactivate       Edit         Last login:       Deactivate       Edit         Last login:       Deactivate       Edit         Last login:       Deactivate       Edit |
|      |                                                                                                    |                                                                                                    | We pay respect to the Traditional Custodians and First Peoples of NSW, and acknowledge<br>—<br>—<br>Copyright © 2025                                                                                                    | -their continued connection to their country and culture.                                                                                                    |

### 1.6 Feedback

For any feedback or suggestions regarding the portal, email <u>ssrc@ocg.nsw.gov.au</u>.

# 2 Troubleshooting

### 2.1 Access

If you haven't received the account activation email that grants access to the portal for the first time, or if you or other users in your agency were previously able to log in to the portal but are now encountering difficulties, contact the SSRC team at the OCG for assistance.

Email ssrc@ocg.nsw.gov.au or call (02) 8219 3667.

### 2.2 Error / system issue

To report an issue, send an email to <u>ssrc@ocg.nsw.gov.au</u> Be sure to include a clear description of the problem and any relevant details, such as screenshots or error messages. Gathering additional information, such as screenshots of issue or error messages, can help the support team diagnose the problem more quickly.

### 2.3 Critical outage

To report an issue, send an email to <a>ssrc@ocg.nsw.gov.au</a>

Be sure to include a clear description of the problem and any relevant details, such as screenshots or error messages. Gathering additional information, such as screenshots of issue or error messages, can help the support team diagnose the problem more quickly.

Office of the Children's Guardian

Locked Bag 5100 Strawberry Hills NSW 2012 Office hours: Monday to Friday 9.00am — 5.00pm

T: (02) 8219 3853 E: ssrc@ocg.nsw.gov.au

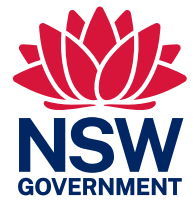